# 投稿系统使用说明

### 一、登录官网个人中心:

官网网址: <u>www.calas.org.cn</u> (建议您使用 IE8 及以上的浏览器、火狐浏览器, 360 浏览器推荐您使用极速模式)。

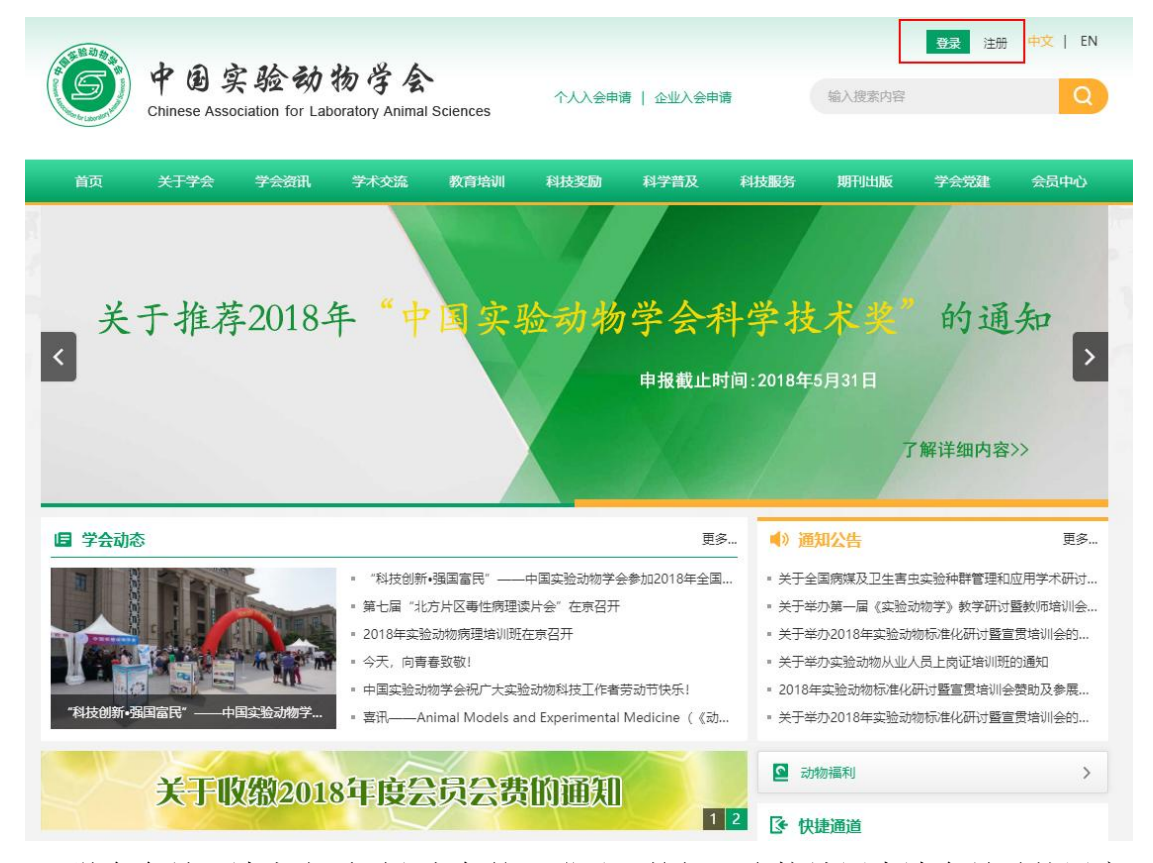

 1、学会会员,请点击页面右上角的"登录"按钮,直接填写申请会员时的用户 名(科协会员系统的用户名),密码默认为000000,登录即可;
2、非学会会员,请点击页面右上角的"注册"按钮,按提示注册为网站会员,

请您注意网站会员不是学会会员,如您想成为学会会员可在"个人中心"中点击注册成为学会会员,并按照提示做申请。

## 二、进入"个人中心"点击在线投稿

| Chinese As                            | 实验动物学会                                                                                                    |
|---------------------------------------|----------------------------------------------------------------------------------------------------|
|                                       | sociation for Laboratory Animal Sciences                                                                                                    |
| 页 关于学会                                | 学会资讯 学术交流 教育培训 科技奖励 科学普及 科技服务 期刊出版 学会党建 会                                                                                                    |
| したみ                                   | 在31<br>【我的投稿                                                                                                    |
| <b>ሉሞ心</b><br>Jhui77                  |                                                                                                    |
| ·点數:0<br>组:新手上路                       | 点击 在线股端 按钮投稿                                                                                                    |
| 的投稿                                   |                                                                                                    |
| 请学会会员                                 |                                                                                                    |
| 分商城                                   |                                                                                                    |
| 人信息                                   |                                                                                                    |
| 码修改                                   |                                                                                                    |
|                                       | -                                                                                                    |
|                                       |                                                                                                    |
| 1 1 1 1 1 1 1 1 1 1 1 1 1 1 1 1 1 1 1 |                                                                                                    |
| 6又提文                                  |                                                                                                    |
| 请选择栏目:                                | 会员投稿                                                                                                    |
| *标题:                                  | 还可输入200 个字符                                                                                                    |
| 关键词:                                  | 多关键词之间用空格或者"," 隔开                                                                                                    |
| 来源:                                   | =请选择= ▼                                                                                                    |
|                                       |                                                                                                    |
| 摘要:                                   |                                                                                                    |
|                                       | 还可输入800 个字符                                                                                                    |
|                                       |                                                                                                    |
|                                       |                                                                                                    |
|                                       |                                                                                                    |
|                                       | II 《 II II II II II II II II II II II II                                                                                                    |
|                                       | Image: Second of the second of the seco |
|                                       | II 《 II II II II II II II II II II II II                                                                                                    |
|                                       | II 《 19 18 19 19 19 19 19 19 19 19 19 19 19 19 19                                                                                                    |
|                                       | I → II → II → II → II → II → II → II →                                                                                                    |
| * 内容:                                 | I → I I<br>I → I I<br>I → I I<br>I → I I<br>I → I I<br>I → I I<br>I → I I<br>I → I I<br>I → I I<br>I → I I<br>I → I I<br>I → I I<br>I → I I<br>I → I I<br>I → I I<br>I → I → I<br>I → I → I<br>I → I → I → I → I → I → I → I → I → I →                                                                                                    |
| * 內容:                                 | I → I → I → I + E I → I + E I → I + E I → I + E I → I + E I → I + E I → I + E I → I + E I → I → I + E I → I → I → I → I → I → I → I → I → I                                                                                                    |
| * 内容:                                 | I → I → I → I + E I → I + E I → I + E I → I + E I → I + E I → I + E I → I + E I → I + E I → I + E → I + E → I + A + I + E → I + E → I + E → I + E → I + E → I + E → I + E → I + E → I + E → I + E → I + E → I + E → I + E → I + E → I + E → I + A + I + E → I + A + I + E → I + A + I + A + I + A + I + A + I + A + I + A + I + A + I + A + I + A + I + A + I + A + I + A + I + A + I + A + A                                                                                                    |
| * 内容:                                 | I → I → I → I + A I + A I → I + A I → I + A I → I + A I → I + A I → I + A I → I + I → I → I → I → I → I → I → I →                                                                                                    |
| * 内容:                                 |                                                                                                    |
| * 內容:                                 | I → I → I → I + A I + I → I + A I → I + A I → I + A I → I + A I → I + I → I + I → I + I → I → I → I →                                                                                                    |
| * 内容:                                 | ● ● ● ● ● ● ● ● ● ● ● ● ● ● ● ● ● ● ● ● ● ● ● ● ● ● ● ● ● ● ● ● ● ● ● ● ● ● ● ● ● ● ● ● ● ● ● ● ● ● ● ● ● ● ● ● ● ● ● ● ● ● ● ● ● ● ● ● ● ● ● ● ● ● ● ● ● ● ● ● ● ● ● ● ● ● ● ● ● ● ● ● ● ● ● ● ● ● ● ● ● ● ● ● ● ● ● ● ● ● ● ● ● ● ● ● ● ● ● ● ● ● ● ● ● ● ● ● ● ● ● ● ● ● ● ●<                                                                                                    |
| * 内容:                                 |                                                                                                    |

在线编辑器内进行填写,点击提交。

### 三、获得积分、兑换礼品

在线投稿成功后,网站管理员会将您的稿件交由专家审核,审核通过后发布 到相应的栏目,结合专家的意见,网站管理员会给您一定的网站积分作为感谢和 奖励,积分可在积分商城换取礼品。

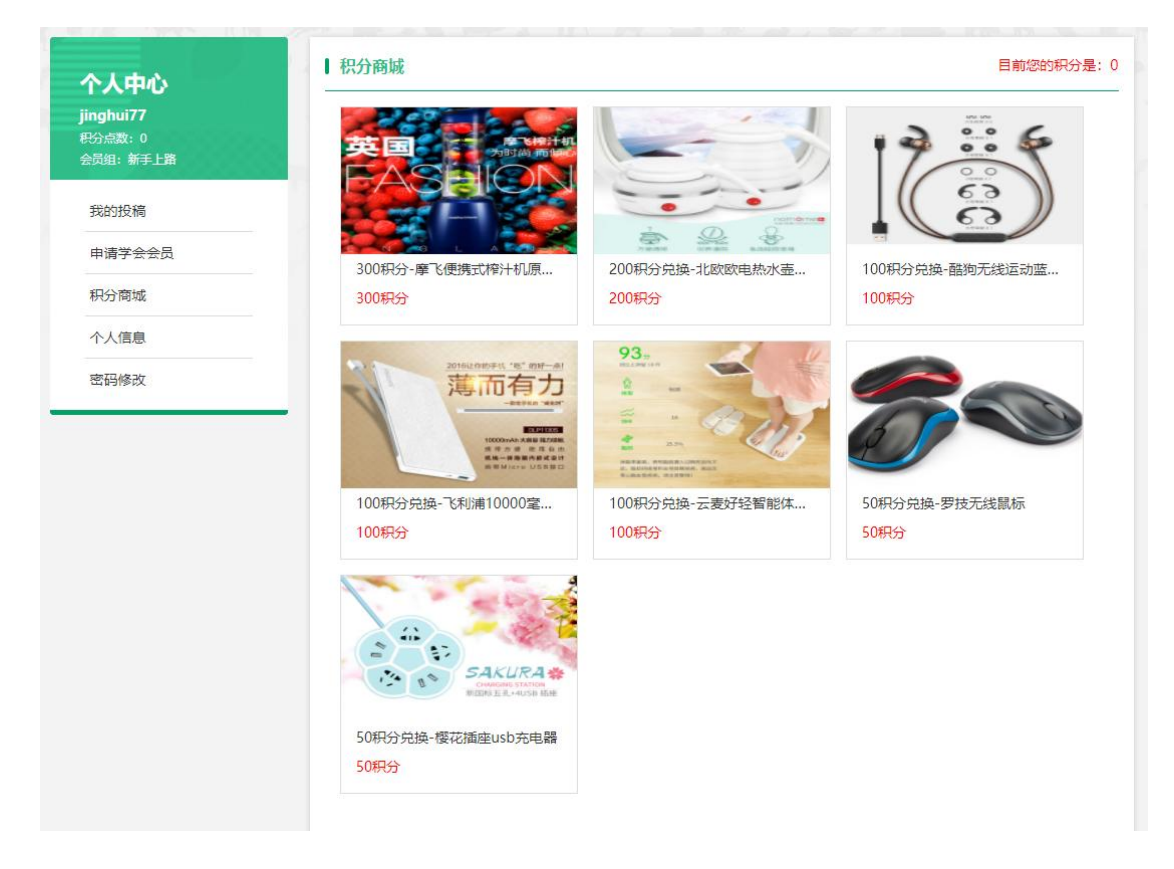

### 四、投稿系统使用咨询

如果您在使用投稿系统过程中遇到问题,请您联系:

景惠 010-67776816 jinghui@cnilas.org